## **WISE Educator Guide**

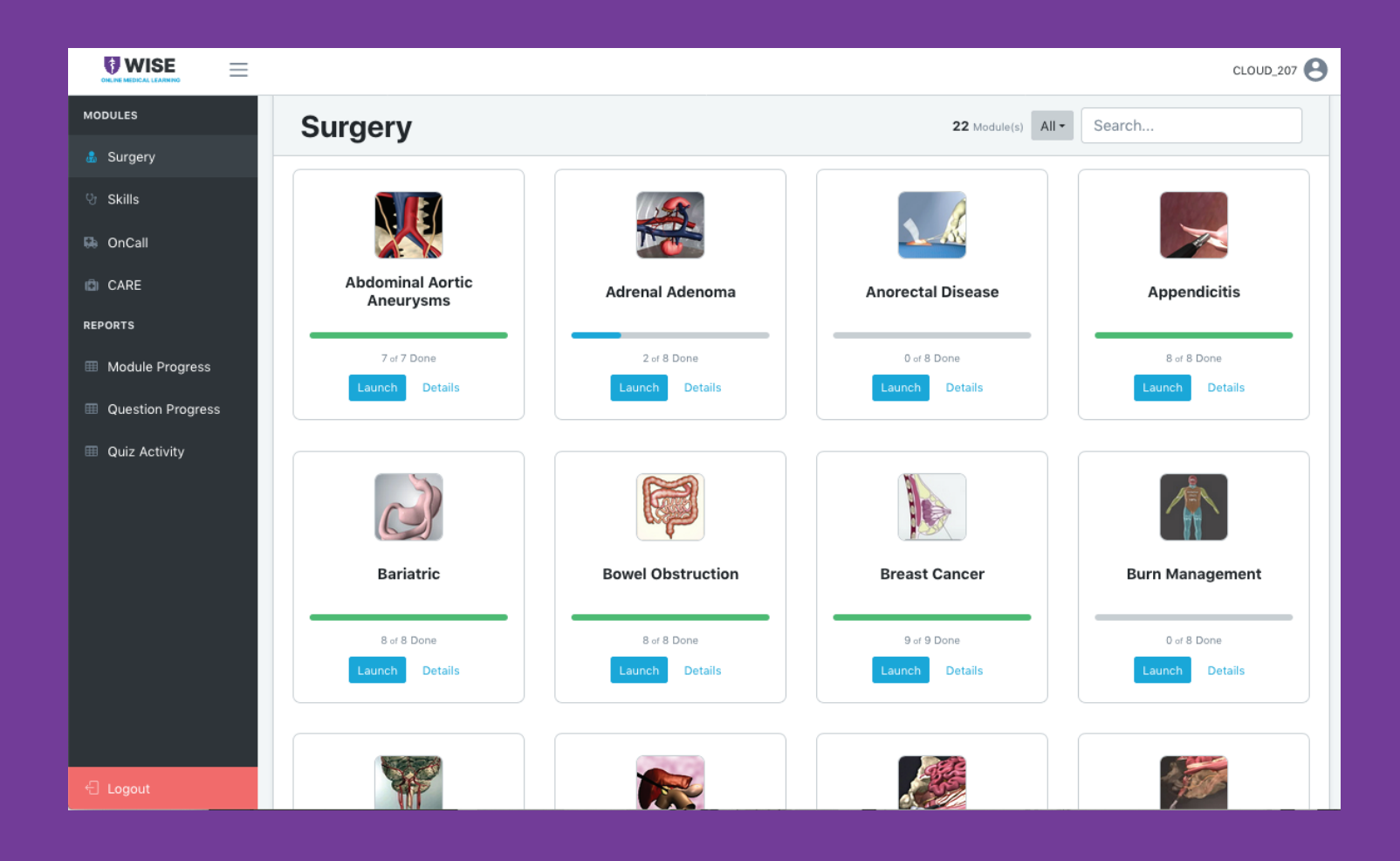

# WISE-OnCall

Depending on your institution's subscription you may hava access to any combination of the following courses:

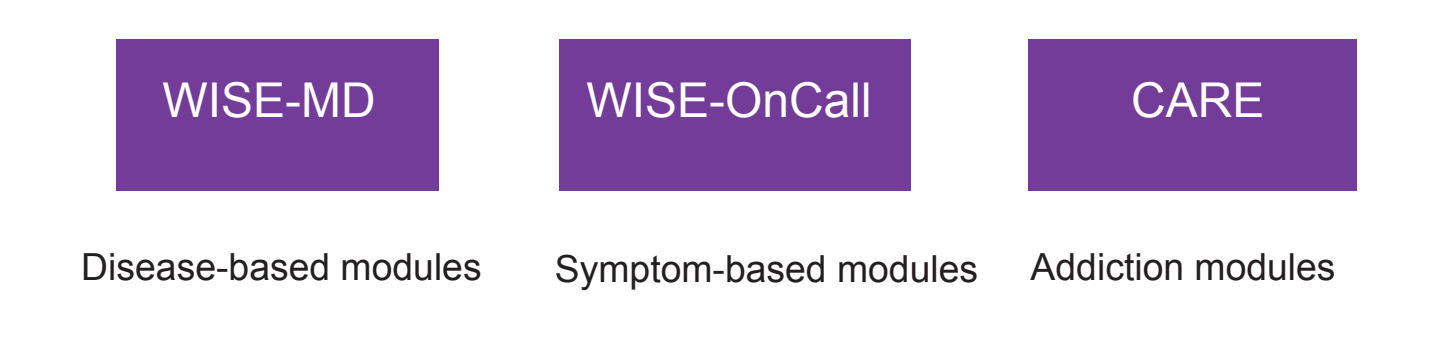

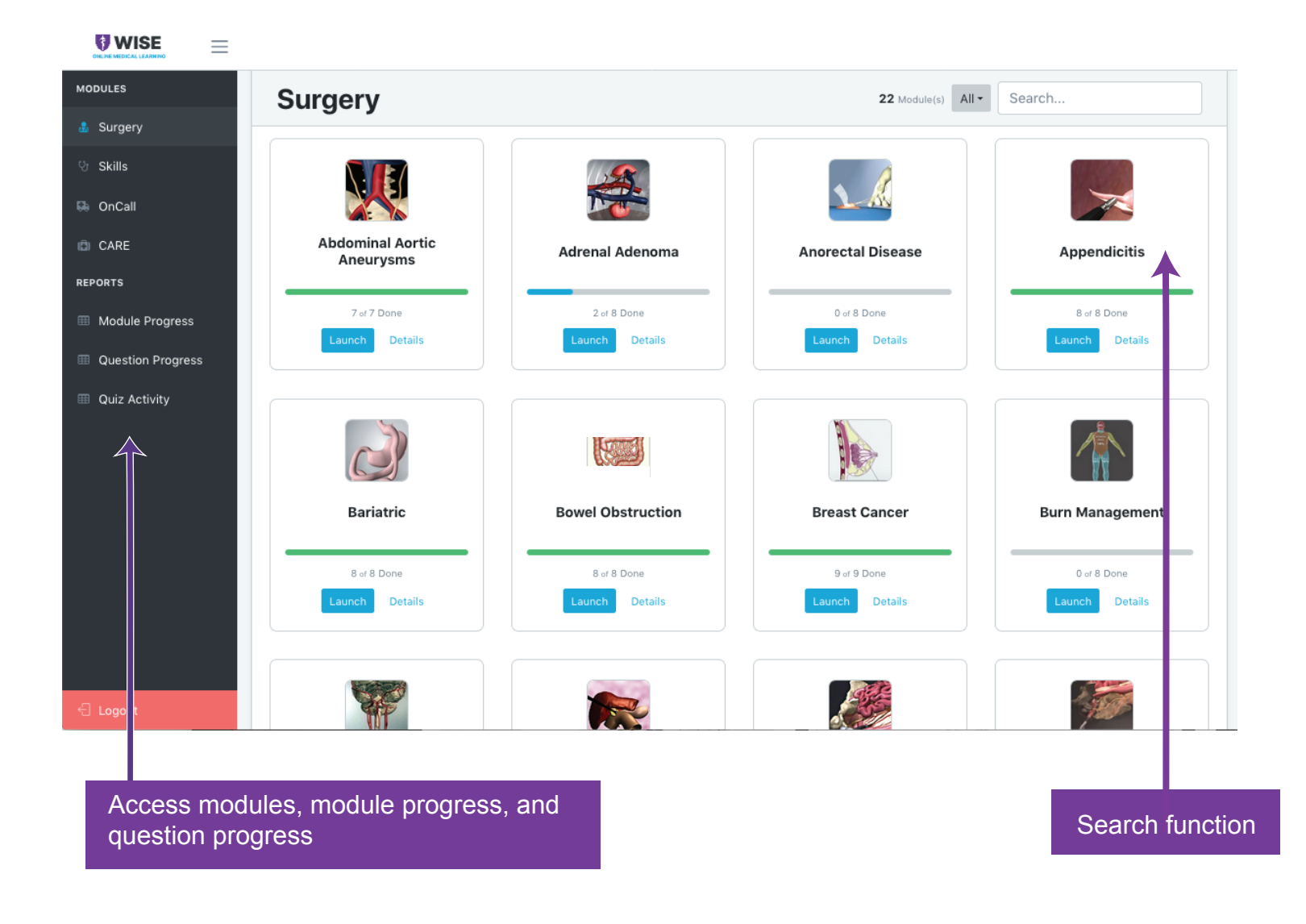

### Reporting

#### To access WISE-MD reports, click on the "WISE-MD" button at the top of the Course page for your program in Aqueduct.

All administrative accounts should see the following screen with an Admin navigation tab where reports can be accessed

|                             |                          |                   |             | θ              |
|-----------------------------|--------------------------|-------------------|-------------|----------------|
| MODULES<br>& Surgey<br>© SK | User List Report         |                   |             |                |
| 💀 ChCall<br>REP RTS         | 聞 Domain                 | in Cla            | erkship     |                |
| Module Progress             | WISE-MD_Internal         | ✓ All Cle         | ərkships    | ~              |
| Question Progress           | Start Date<br>07/24/2016 | End Dat<br>09/01/ | ie<br>/2020 |                |
| ADMIN                       |                          | Conerato Deport   |             |                |
| User Progress               |                          | Generate Report   |             |                |
| Iser Activity               |                          |                   |             |                |
|                             |                          |                   |             |                |
|                             |                          |                   |             |                |
|                             |                          |                   |             |                |
|                             | Associated with          |                   |             |                |
| 년 Logout                    | NYU Langone<br>Health    |                   |             | Wise-MD © 2020 |

For each report type, the following are applicable:

**Domain:** your institution or program; this will be auto-populated

**Clerkship:** grouping of learners specified by the institution or program. These groupings are created on the backend by the WISE team and are useful for reporting. If you are interested in hearing more, please email wise@nyulangone.org.

**Date Added:** this is the date the user was added to the WISE database. A note on this: users are added to the WISE

database the first time they click on a WISE product button from Aqueduct. If a learner does not show up in the search, alter this parameter.

|                                                           |                  |              |                  |            |                             | 6       |
|-----------------------------------------------------------|------------------|--------------|------------------|------------|-----------------------------|---------|
| MODULES                                                   |                  |              |                  |            |                             |         |
| <ul> <li>&amp; Surgery</li> <li>Skills</li> </ul>         | User List Rep    | oort         |                  |            |                             |         |
| C OnCall                                                  | Domain           |              | 🙁 Clerkship      |            |                             |         |
| Module Progress                                           | WISE-MD_Internal |              | ✓ All Clerkships |            |                             | •       |
| <ul><li>Question Progress</li><li>Quiz Activity</li></ul> | C Date Added     |              | End Date         |            |                             |         |
| ADMIN                                                     | 07/24/2010       |              | 03/01/2020       |            |                             |         |
| 🌐 User List                                               |                  |              | Generate Report  |            |                             |         |
| <ul> <li>User Progress</li> <li>User Activity</li> </ul>  | Login            | Name         | Email            | Created    | Clerkship                   | Section |
|                                                           | Username         | Student Name | email address    | 1/4/2017   | Default Admin Group [admin] |         |
|                                                           |                  |              |                  | 11/14/2019 | Default Admin Group [admin] |         |
|                                                           |                  |              |                  | 6/7/2017   | Dummy Clerkship             |         |
|                                                           |                  |              |                  | 2/27/2020  | TEST IDs - CLOUD            |         |
|                                                           |                  |              |                  | 5/15/2018  | Demo_IDs                    |         |
|                                                           | +                | +            | +                | 4/10/2018  | Authors                     |         |
| 년 Logout                                                  |                  |              |                  | 12/22/2016 | Admin Users                 |         |

### User List

This report will give you a list of users based on the date range you specified. The date range is the date the user was added to the database.

#### **WISE**

| User Progress Report  | t                                 |                |           |        |
|-----------------------|-----------------------------------|----------------|-----------|--------|
|                       |                                   |                |           |        |
| 🛱 Domain              |                                   | 🙁 Clerkship    |           |        |
| Your Institution Name |                                   | All Clerkships |           |        |
| 🗖 Date Added          |                                   |                |           |        |
| Start Date            |                                   | End Date       |           |        |
| 01/01/2020            |                                   | 09/01/2020     |           |        |
|                       |                                   |                |           |        |
| 🞝 User                |                                   |                |           |        |
| _ogin                 | First Name                        |                | Last Name |        |
|                       |                                   |                |           |        |
|                       |                                   |                |           |        |
|                       | G                                 | enerate Report |           |        |
|                       |                                   |                |           |        |
| Login                 | Name                              |                | Repo      | /t     |
|                       |                                   |                | Prog      | ress > |
|                       | Student username<br>and full name |                | Prog      | ress > |
|                       | appear here                       |                | Prog      | ress > |
|                       |                                   |                | Prod      | TARE N |
|                       |                                   |                | FIUG      | 0000   |

### **User Progress**

This report will give you individual learner reports. If you do not specify names, then you will receive a list of all learners added within the date range specified. Click on the Progress button corresponding to the learner you are interested in to get their report.

|                                                         | b. Damast                                                                                             |                                                                                                    |                                                                                                    |                                                                                                    |                                                                                                    |                                                                                                    |                                                                                |                                                                                                    |                                                                                             |                                                                                                    |                                                                                                    |                                                                                                    |                                                                                                    |      |
|---------------------------------------------------------|----------------------------------------------------------------------------------------------------|----------------------------------------------------------------------------------------------------|----------------------------------------------------------------------------------------------------|----------------------------------------------------------------------------------------------------|----------------------------------------------------------------------------------------------------|----------------------------------------------------------------------------------------------------|--------------------------------------------------------------------------------|----------------------------------------------------------------------------------------------------|---------------------------------------------------------------------------------------------|----------------------------------------------------------------------------------------------------|----------------------------------------------------------------------------------------------------|----------------------------------------------------------------------------------------------------|----------------------------------------------------------------------------------------------------|------|
| User Activit                                            | ty Report                                                                                             |                                                                                                    |                                                                                                    |                                                                                                    |                                                                                                    |                                                                                                    |                                                                                |                                                                                                    |                                                                                             |                                                                                                    |                                                                                                    |                                                                                                    |                                                                                                    |      |
| Domain                                                  |                                                                                                    |                                                                                                    |                                                                                                    |                                                                                                    |                                                                                                    |                                                                                                    | • Clerks                                                                       | hin                                                                                                    |                                                                                             |                                                                                                    |                                                                                                    |                                                                                                    |                                                                                                    |      |
| Your Institution N                                      | ame                                                                                                   |                                                                                                    |                                                                                                    |                                                                                                    |                                                                                                    | ~                                                                                                    | All Clerkship                                                                  | os                                                                                                    |                                                                                             |                                                                                                    |                                                                                                    |                                                                                                    |                                                                                                    | ,    |
|                                                         |                                                                                                    |                                                                                                    |                                                                                                    |                                                                                                    |                                                                                                    |                                                                                                    |                                                                                |                                                                                                    |                                                                                             |                                                                                                    |                                                                                                    |                                                                                                    |                                                                                                    |      |
| Start Date                                              |                                                                                                    |                                                                                                    |                                                                                                    |                                                                                                    |                                                                                                    |                                                                                                    | End Date                                                                       |                                                                                                    |                                                                                             |                                                                                                    |                                                                                                    |                                                                                                    |                                                                                                    |      |
| 01/01/2020                                              |                                                                                                    |                                                                                                    |                                                                                                    |                                                                                                    |                                                                                                    |                                                                                                    | 09/01/2020                                                                     |                                                                                                    |                                                                                             |                                                                                                    |                                                                                                    |                                                                                                    |                                                                                                    |      |
| 🛱 A saturiary Data                                      |                                                                                                    |                                                                                                    |                                                                                                    |                                                                                                    |                                                                                                    |                                                                                                    |                                                                                |                                                                                                    |                                                                                             |                                                                                                    |                                                                                                    |                                                                                                    |                                                                                                    |      |
| Start Date                                              | les                                                                                                   |                                                                                                    |                                                                                                    |                                                                                                    |                                                                                                    |                                                                                                    | End Date                                                                       |                                                                                                    |                                                                                             |                                                                                                    |                                                                                                    |                                                                                                    |                                                                                                    |      |
| 07/24/2016                                              |                                                                                                    |                                                                                                    |                                                                                                    |                                                                                                    |                                                                                                    |                                                                                                    | 09/01/2020                                                                     |                                                                                                    |                                                                                             |                                                                                                    |                                                                                                    |                                                                                                    |                                                                                                    |      |
|                                                         |                                                                                                    |                                                                                                    |                                                                                                    |                                                                                                    |                                                                                                    |                                                                                                    |                                                                                |                                                                                                    |                                                                                             |                                                                                                    |                                                                                                    |                                                                                                    |                                                                                                    |      |
|                                                         |                                                                                                    |                                                                                                    |                                                                                                    |                                                                                                    |                                                                                                    |                                                                                                    |                                                                                |                                                                                                    |                                                                                             |                                                                                                    |                                                                                                    |                                                                                                    |                                                                                                    |      |
|                                                         |                                                                                                    |                                                                                                    |                                                                                                    |                                                                                                    |                                                                                                    | Ger                                                                                                    | erate Report                                                                   |                                                                                                    |                                                                                             |                                                                                                    |                                                                                                    |                                                                                                    |                                                                                                    |      |
|                                                         |                                                                                                    |                                                                                                    |                                                                                                    |                                                                                                    |                                                                                                    | Ger                                                                                                    | erate Report                                                                   |                                                                                                    |                                                                                             |                                                                                                    |                                                                                                    | _                                                                                                    |                                                                                                    |      |
| Surgery *                                               |                                                                                                    | se this                                                                                                    | s drop                                                                                                    | down                                                                                                    | menu                                                                                                    | to sele                                                                                                    | erate Report                                                                   | Call for                                                                                                    | r WISE                                                                                      | -OnCa                                                                                                    | all repo                                                                                                    | orting                                                                                                    |                                                                                                    |      |
| Surgery •                                               | Abdominal                                                                                             | se this                                                                                                    | s drop                                                                                                    | down                                                                                                    | menu                                                                                                    | to sele                                                                                                    | erate Report                                                                   | Call for                                                                                                    | r WISE <sup>,</sup>                                                                         | -OnCa                                                                                                    | all repo                                                                                                    | orting                                                                                                    |                                                                                                    |      |
| Surgery •                                               | Abdominal<br>Aortic<br>Aneurysms                                                                      | se this                                                                                                    | s drop                                                                                                    | <b>down</b><br>Appendicitis                                                                                                    | <b>menu</b><br>Bariatric                                                                                                    | Ger<br>to sele<br>Bowel<br>Obstruction                                                                                                    | erate Report                                                                   | Call foi<br>Burn<br>Management                                                                                                    | r WISE                                                                                      | -OnCa                                                                                                    | all repo                                                                                                    | Diverticulitis                                                                                                    | Hypercalcemia                                                                                                | Ingu |
| Surgery •<br>Student<br>Student<br>Name and             | Abdominal<br>Aortie<br>Aneurysms                                                                      | se this                                                                                                    | s drop                                                                                                    | down<br>Appendicitis                                                                                                    | <b>menu</b><br>Bariatric                                                                                                    | Ger<br>to sele<br>Obstruction                                                                                                    | erate Report                                                                   | Call foi<br>Burn<br>Management                                                                                                    | r WISE                                                                                      | -OnCa<br>cholecystitis                                                                                                    | Colon Cancer                                                                                                | Diverticulitis                                                                                                    | Hypercalcemia                                                                                                | Ingu |
| Surgery •<br>Student<br>Student<br>Name and<br>username | Abdominal<br>Aortic<br>Aneurysms                                                                      | se this                                                                                                    | s drop<br>Anorectal<br>Disease                                                                                                | down<br>Appendicitis                                                                                                    | Bariatric                                                                                                    | Cer<br>to sele<br>Bowel<br>Obstruction                                                                                                    | erate Report                                                                   | Call for<br>Burn<br>Management                                                                                                    | r WISE<br>carotid Stenosis                                                                  | -OnCa<br>Cholecystitis                                                                                                    | Colon Cancer                                                                                                | Diverticulitis                                                                                                    | Hypercalcemia                                                                                                | Ingu |
| Surgery •<br>Student<br>Student<br>Name and<br>username | Abdominal<br>Arctic<br>Aneurysms                                                                      | <b>Se this</b><br>Adrenal<br>Adenoma                                                                                                    | s drop<br>Anoretal<br>Disease                                                                                                 | down<br>Appendicitis                                                                                                    | Bariatric<br>-<br>© 8/8                                                                                                    | Ger<br>to sele<br>Obstruction                                                                                                    | Breast Cancer                                                                  | Call for<br>Burn<br>Management<br>-<br>-                                                                                                    | r WISE<br>Carotid Stenosis<br>-<br>                                                         | -OnCa<br>cholecystitis<br>@<br>9/9<br>@<br>9/9                                                                                           | Colon Cancer<br>-<br>B/B                                                                                    | Diverticulitis                                                                                                    | Hypercalcomia<br>-<br>Ø / 8                                                                                  | Ingu |
| Surgery • • • • • • • • • • • • • • • • • • •           | Abdominal<br>Artic<br>Ansurgams                                                                       | Se this<br>Adrenal<br>Adenoma                                                                                                    | Anorectal<br>Disease                                                                                                    | <u>Appendicitis</u><br><u>۵/۵</u><br>۵/۵<br>۵/۵                                                                                                    | Bariatric<br>-<br>015<br>015<br>015                                                                                                    | Ger<br>to sele<br>Obstruction<br>0,5<br>0,5<br>0,6                                                                                                    | Ereast Cancer                                                                  | Call for<br>Burn<br>Management                                                                                                    | r WISE<br>carotid Stenosis<br>-<br>-<br>*/*                                                 | -OnCa<br>cholecystitis<br>0/9<br>0/9<br>0/9<br>0/9                                                                                       | Colon Cancer                                                                                                | Diverticulitis                                                                                                    | Hypercalcemia<br>-<br>-<br>0 / 0<br>0 / 0                                                                    | Ingu |
| Surgery • • • • • • • • • • • • • • • • • • •           | Abdominal<br>Artic<br>Ansurysms<br>777<br>9<br>777                                                    | Se this<br>Adrenal<br>Adenoma<br>-<br>-<br>-<br>-                                                                                                    | Anorectal<br>Disease<br>-<br>-<br>-                                                                                           | Appendicitis           ۵/۵           ۵/۵           ۵/۵                                                                                                    | Bariatric<br>-<br>-<br>*/**<br>*/**                                                                                                    | Bowel<br>Dbstruction                                                                                                    | CCT ONC<br>Breast Cancer                                                       | Call for<br>Burn<br>Management<br>-<br>a/a<br>&<br>a/a                                                                                                    | r WISE                                                                                      | -OnCa<br>Cholecystitis                                                                                                    | Colon Cancer                                                                                                | Diverticulitis                                                                                                    | Hypercalcemia<br>-<br>878<br>878                                                                             | Ingu |
| Surgery - Student<br>Student<br>Name and<br>username    | Abdominal<br>Arric<br>Anisurysms<br>7/7<br>7/7<br>7/7<br>7/7                                          | Se this<br>Adrenal<br>Adrenoma<br>-<br>-<br>-<br>-<br>-<br>-<br>-<br>-<br>-<br>-<br>-<br>-<br>-<br>-<br>-<br>-<br>-<br>-<br>-                                                                                                    | Anorectal<br>Disease<br>-<br>-<br>-<br>-<br>-<br>-                                                                            | Appendicitis           ۵/۵           ۵/۵           ۵/۵           ۵/۵           ۵/۵                                                                                                    | Bariatric<br>-<br>-<br>-<br>-<br>-<br>-<br>-<br>-<br>-<br>-<br>-<br>-<br>-<br>-<br>-<br>-<br>-<br>-<br>-                                                                                                    | Cer<br>to sele<br>Bowel<br>Obstruction<br>© 8/8<br>© 8/8<br>© 8/8                                                                                                    | Breast Cancer                                                                  | Call for<br>Burn<br>Management<br>-<br>-<br>6/8<br>6/8<br>6/8<br>6/8                                                                                                    | r WISE<br>carotid Stenosis<br>-<br>-<br>-<br>-<br>-<br>-<br>-<br>-<br>-<br>-<br>-<br>-<br>- | -OnCa<br><u>Cholecystilis</u><br>0/0<br>0/0<br>0/0<br>0/0<br>0/0                                                                         | Colon Cancer<br>-<br>-<br>*/*<br>*/*<br>*/*                                                                 | Diverticulitis                                                                                                    | Hypercalcemia<br>-<br>B / B<br>B / B<br>B / B<br>B / B                                                       | Ingu |
| Surgery •                                               | Abdominal<br>Arrice<br>Antworysmo<br>7/7<br>7/7<br>7/7<br>7/7<br>7/7                                  | See this<br>Afrend<br>-<br>-<br>-<br>-<br>-<br>-<br>-<br>-<br>-<br>-<br>-<br>-<br>-<br>-<br>-<br>-<br>-<br>-<br>-                                                                                                    | Anorectal<br>Disease                                                                                                    | Appendicitis           ۵٫۵           ۵٫۵           ۵٫۵           ۵٫۵           ۵٫۵           ۵٫۵           ۵٫۵           ۵٫۵           ۵٫۵           ۵٫۵                                                                                                    | Barlatric           0           0           0           0           0           0           0           0           0           0           0           0           0                                                                                                    | Bowel<br>Obstruction<br>0 / / /<br>0 / /<br>0 / / /<br>0 / / /<br>0 / / /<br>0 / / /<br>0 / / /<br>0 / / /<br>0 / / / / | Breast Cancer<br>-<br>-<br>-<br>-<br>-<br>-<br>-<br>-<br>-<br>-<br>-<br>-<br>- | Call for<br>Burn<br>Management<br>-<br>-<br>-<br>-<br>-<br>-<br>-<br>-<br>-<br>-<br>-<br>-<br>-<br>-<br>-<br>-<br>-<br>-<br>-                                                                                                    | r WISE<br>Carotid Stenosis<br><br><br><br><br><br><br><br><br><br>-                         | -OnCa<br>Cholecystills<br>0/9<br>0/9<br>0/9<br>0/9<br>0/9<br>0/9<br>0/9<br>0/9                                                           | Colon Cancer<br>-<br>-<br>-<br>-<br>-<br>-<br>-<br>-<br>-<br>-<br>-<br>-<br>-<br>-<br>-<br>-<br>-<br>-<br>- | Diverticuities<br>Diverticuities<br>0<br>0<br>0<br>0<br>0<br>0<br>0<br>0<br>0<br>0<br>0<br>0<br>0                                                                                        | Hypercalcomia<br>-<br>-<br>-<br>-<br>-<br>-<br>-<br>-<br>-<br>-<br>-<br>-<br>-<br>-<br>-<br>-<br>-<br>-<br>- | Ingu |
| Surgery •<br>Student<br>Name and<br>username            | Abdominal<br>Arric<br>Antwrysms<br>7/7<br>7/7<br>7/7<br>7/7<br>7/7<br>7/7<br>0<br>7/77                | Se this<br>Afrenis<br>-<br>-<br>-<br>-<br>-<br>-<br>-<br>-<br>-<br>-<br>-<br>-<br>-<br>-<br>-<br>-<br>-<br>-<br>-                                                                                                    | Anorectal<br>Disease                                                                                                    | له به معاول المعاول المعاول المعاول المعاول المعاول المعاول المعاول المعاول المعاول المعاول المعاول المعاو<br>المعاول المعاول المعاول المعاول المعاول المعاول المعاول المعاول المعاول المعاول المعاول المعاول المعاول الم<br>المعاول المعاول المعاول المعاول المعاول المعاول المعاول المعاول المعاول المعاول المعاول المعاول المعاول الم<br>المعاول المعاول المعاول المعاول المعاول المعاول المعاول المعاول المعاول المعاول المعاول المعاول المعاول الم<br>المعاول المعاول المع<br>معاول المعاول المع<br>معاول المعاول المعاول المعاول المعاول المعاول المعاول المعاول المعاول المعاول المعاول المعاول المعاول المعاول المعاول المعاول المعاول المعاول المعاول المعاول المعاول المعاول المعاول المعاول المعاول المعاول المع<br>معاول المعاول المعاول المعاول المعاول المعاول المعاول المعاول المعاول المعاول ا | Bariatric           0           0           0           0           0           0           0           0           0           0           0           0           0                                                                                                    | Bowel<br>Obstruction<br>878<br>878<br>878<br>878<br>878<br>878<br>878<br>878<br>878<br>87                                                                                                    | Breast Cancer<br>-<br>0,9<br>0,9<br>0,9<br>0,9<br>0,9<br>0,9<br>0,9<br>0,9     | Burn<br>Management           -           0           0           0           0           0           0           0           0           0           0           0           0                                                             | r WISE<br>carotid Stenosis<br>-<br>-<br>-<br>-<br>-<br>-<br>-<br>-<br>-<br>-<br>-<br>-<br>- | -OnCa<br>Cholecystilis<br>0/0<br>0/0<br>0/0<br>0/0<br>0/0<br>0/0<br>0/0<br>0<br>0<br>0<br>0<br>0<br>0<br>0<br>0<br>0<br>0<br>0<br>0<br>0 | Colon Cancer<br>-<br>-<br>-<br>-<br>-<br>-<br>-<br>-<br>-<br>-<br>-<br>-<br>-<br>-<br>-<br>-<br>-<br>-<br>- | Diverticulity           0           0           0           0           0           0           0           0           0           0           0                                        | Hypercalcomia<br>-<br>-<br>-<br>-<br>-<br>-<br>-<br>-<br>-<br>-<br>-<br>-<br>-<br>-<br>-<br>-<br>-<br>-<br>- | Ingu |
| Surgery •                                               | Abdominal<br>Arrie<br>Anteuryans<br>7/7<br>7/7<br>7/7<br>7/7<br>7/7<br>7/7<br>7/7<br>7/7<br>7/7<br>7/ | Se this<br>Afrenat<br>Afrenation<br>Afrenation<br>Afrenat | s drop<br>Anorectal<br>Disease<br>-<br>-<br>-<br>-<br>-<br>-<br>-<br>-<br>-<br>-<br>-<br>-<br>-<br>-<br>-<br>-<br>-<br>-<br>- | له که که که که که که که که که که که که که                                                                                                    | Bariatric           0           0           0           0           0           0           0           0           0           0           0           0           0           0           0           0           0           0           0           0           0           0           0           0           0           0 | Bowel<br>Obstruction                                                                                                    | Breast Cancer<br>-<br>-<br>-<br>-<br>-<br>-<br>-<br>-<br>-<br>-<br>-<br>-<br>- | Burn<br>Management           -           0           0           0           0           0           0           0           0           0           0           0           0           0           0           0           0           0 | r WISE<br>carotid Stenosis<br>-<br>-<br>-<br>-<br>-<br>-<br>-<br>-<br>-<br>-<br>-<br>-<br>- | -OnCa<br>Cholecystitis<br>0/0<br>0/0<br>0/0<br>0/0<br>0/0<br>0/0<br>0/0                                                                  | Colon Cancer<br>-<br>-<br>0,7,8<br>0,7,8<br>0,7,8<br>0,7,8<br>0,7,8<br>0,7,8<br>0,7,8<br>0,7,8              | Diverting           Diverticulits <td>Hypercalcomia<br/>-<br/>-<br/>-<br/>-<br/>-<br/>-<br/>-<br/>-<br/>-<br/>-<br/>-<br/>-<br/>-<br/>-<br/>-<br/>-<br/>-<br/>-<br/>-</td> <td>Ingu</td> | Hypercalcomia<br>-<br>-<br>-<br>-<br>-<br>-<br>-<br>-<br>-<br>-<br>-<br>-<br>-<br>-<br>-<br>-<br>-<br>-<br>- | Ingu |

#### **User Activity**

This report will give you group activity reporting based on 2 date parameters: date the account was added and date of activity. This will show give you a report of multiple learners at once. If you use more than one product (Surgery, OnCall, or CARE) then you are able to filter by product.

The questions and practice cases in WISE are for learner self-assessment only and are not designed to be used for grading purposes other than completion

There are no reports about the questions available to faculty/ administrative staff and learners are able to attempt the questions and practice cases infinite times.

Faculty interested in noting completion of these questions can ask the learners to screenshot the learner facing reports and that image/file can be uploaded

## **WISE-OnCall**

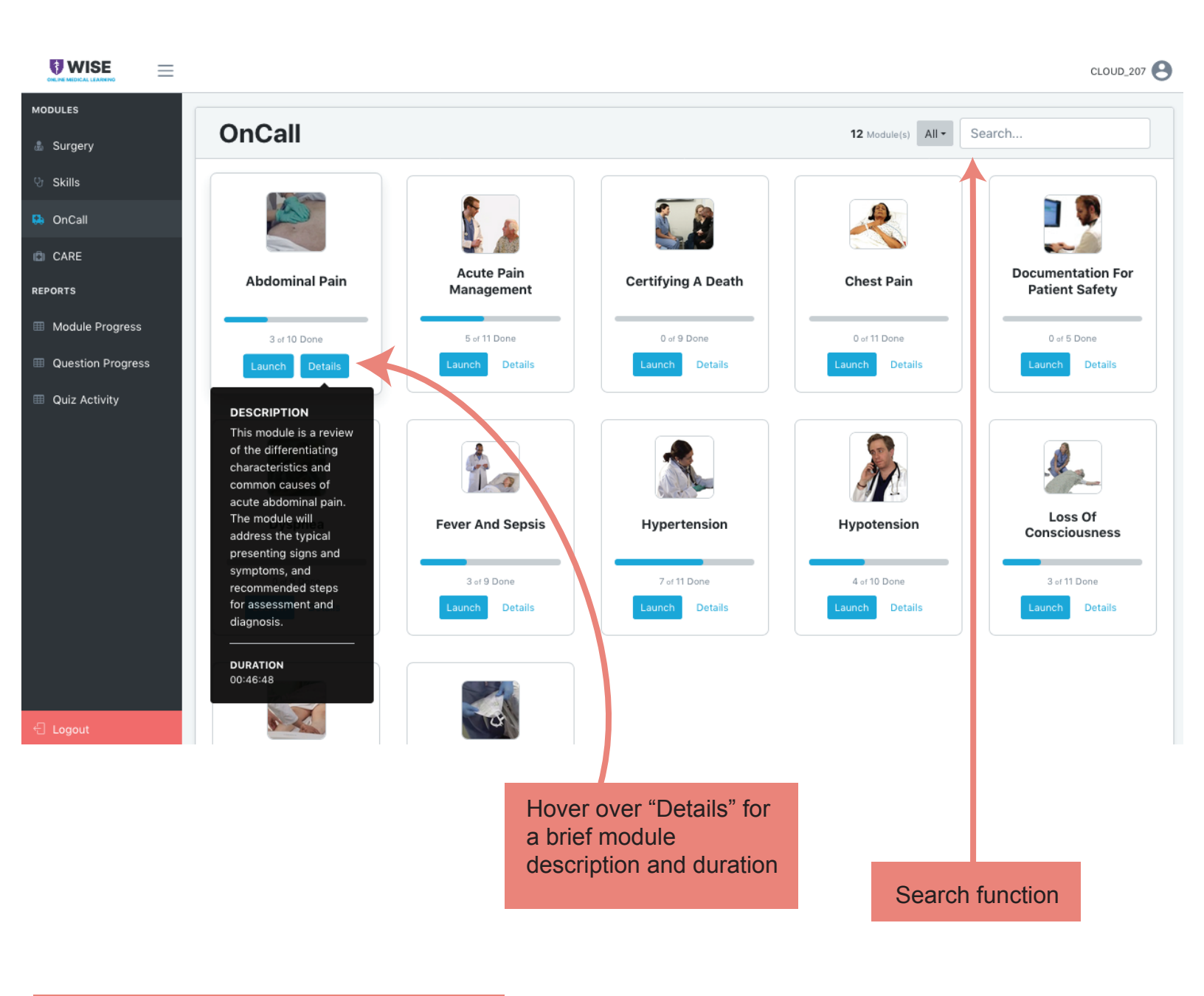

Access module progress, and question progress

Each module consists of introduction and causes videos, a practice case, and practice questions

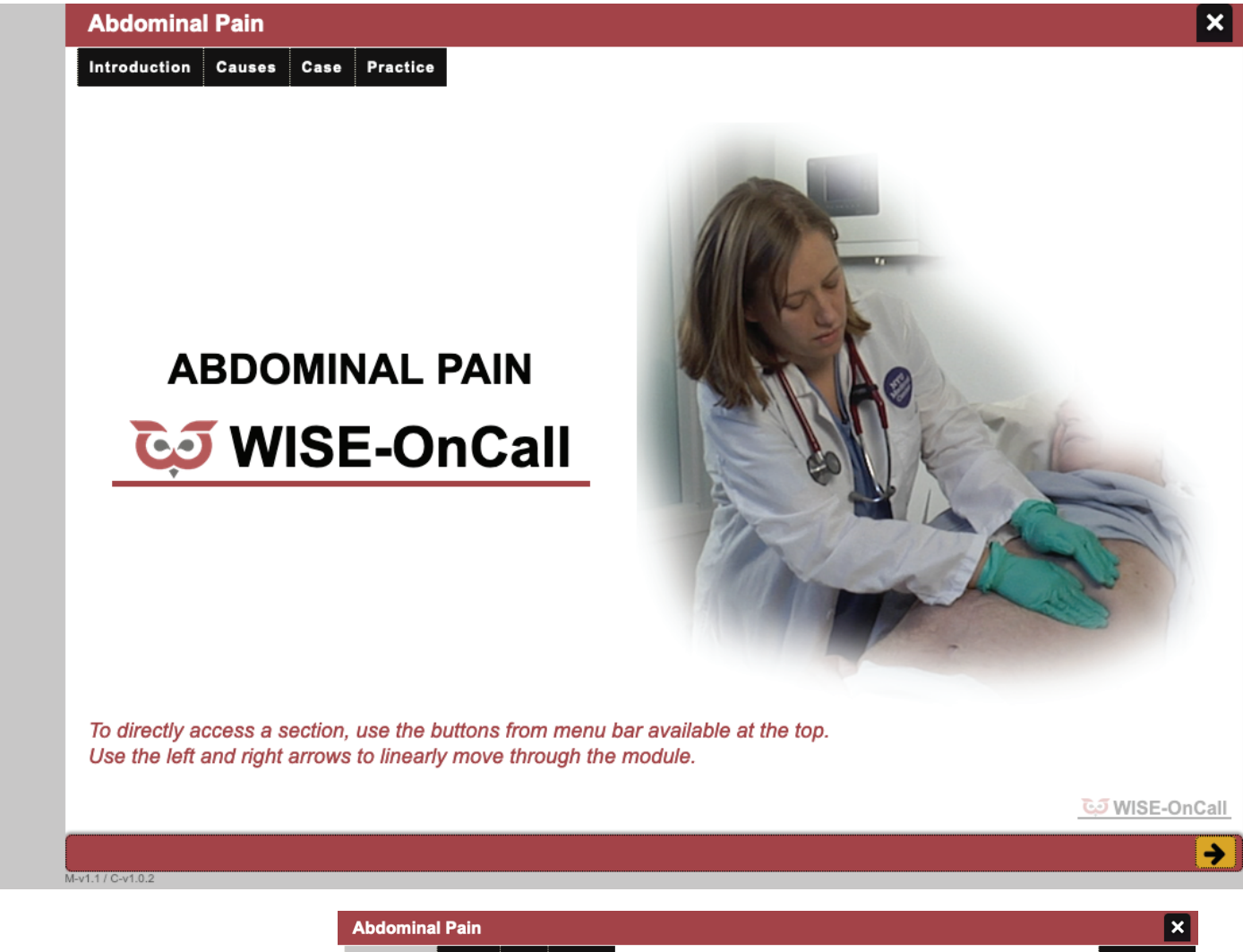

#### Introduction

Each module starts by providing detailed information on how a symptom or sign may present.

Underlying causes are covered with their distinguishing features.

| oduction           | Gastrointestinal   | Biliary/ Pancreatic | Vascular               | Genitourinary/<br>Gynecologic | Systemic           |
|--------------------|--------------------|---------------------|------------------------|-------------------------------|--------------------|
| aracteristics      | Gastroenteritis    | Cholelithiasis      | Bowel ischemia         | Kidney stone                  | Myocardial         |
| cation             | Peptic ulcer       | Cholecystitis       | Mesenteric<br>ischemia | Pyelonephritis                | Zoster             |
| ality & Quantity   | Reflux esophagitis | Cholangitis         | Ruptured AAA           | Cystitis                      | Ketoacidosis       |
| ronology           | Bowel obstruction  | Pancreatitis        | Abdominal bleeding     | Ectopic pregnancy             | Sickle cell crisis |
| gravating factors  | Appendicitis       |                     |                        | Pelvic inflamatory<br>disease | Narcotic withdrawa |
| ssociated symptoms | Diverticulitis     |                     |                        |                               | Addisonian crisis  |
| ne Causes ©        |                    |                     |                        |                               | Constipation       |
| e Checklist        |                    |                     |                        |                               |                    |
|                    |                    |                     |                        |                               |                    |
|                    |                    |                     |                        |                               |                    |
|                    |                    |                     |                        |                               |                    |

← 1 of 1 →

#### Causes

Important diagnostic tests related to various conditions are introduced.

Immediate management steps necessary to avert disaster are explained.

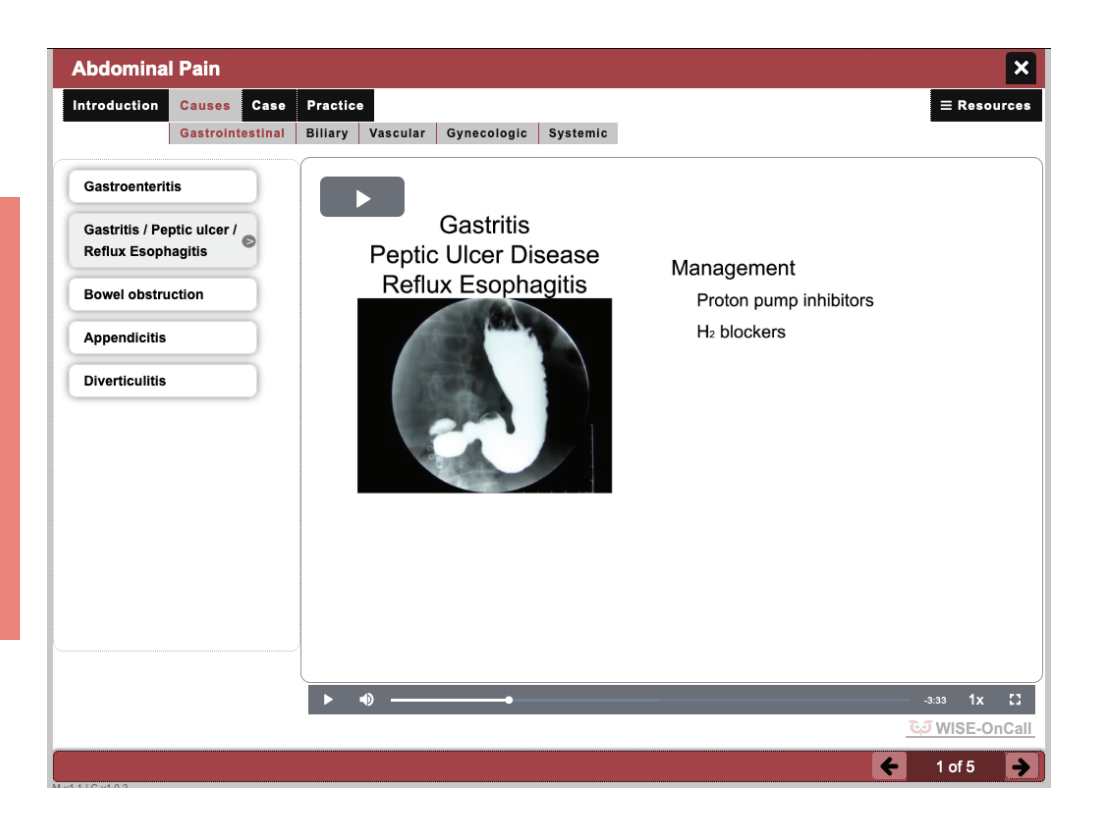

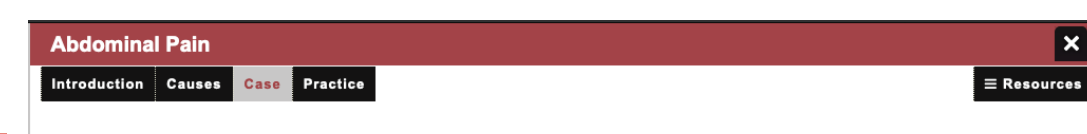

#### Case

Video dramatizations show the process of gathering information to form a diagnosis and management plan.

Professionalism and interdisciplinary communication are modeled throughout.

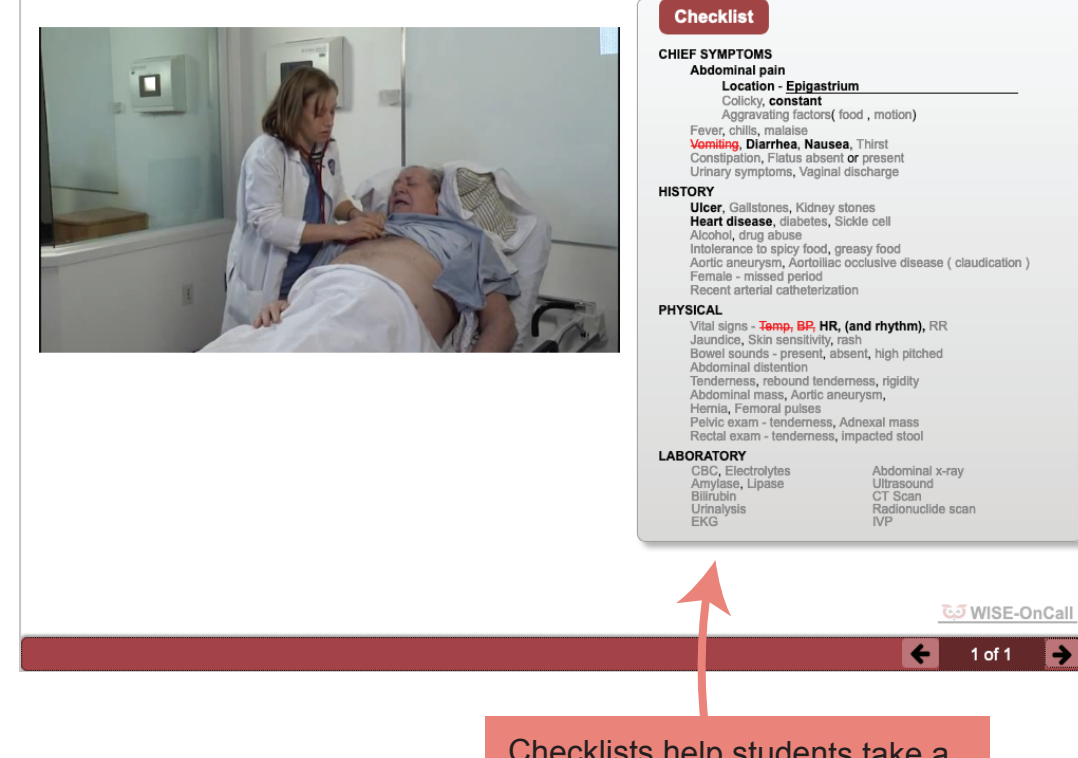

Checklists help students take a structured approach to reaching the diagnosis

**→** 

|                                                                   | Abdominal Pain                                                                                                    | ×           |
|-------------------------------------------------------------------|----------------------------------------------------------------------------------------------------|-------------|
|                                                                   | Introduction Causes Case Practice Instructions Case 1 Case 2 Case 3                                                                                                    | ∃ Resources |
| Practice                                                          |                                                                                                    |             |
| In-depth cases allow<br>students to assess their<br>understanding | "Dr. Green. It's Janet King on the medical floor."<br>"Hi Janet. What can I do for you?" replies Dr Green, setting down her cup of coffee to attend to the unexpected call.<br>"We have a Mrs. Scott on our floor. She's a diabetic patient who has peripheral vascular disease. She was admitted a few<br>days ago for treatment of a non-healing ulcer. She is complaining of severe pain in her right upper abdomen. She is clearly                                                                                                    |             |
|                                                                   | look."<br>Dr Green wonders if the patient had this problem at the time of admission and asks, "How long has this been going on?"<br>"When I checked on her earlier she was fine. She had lunch sometime after that and she was able to eat. She's on a restricted<br>diet because of her diabetes. That was several hours ago."<br>"I see. OK. I'm heading up to you now. Should be there in a few minutes. In the meantime, please get a new set of vitals. And<br>I'd like to take a look at her chart as well."<br>The nurse thanks Dr Green for her prompt response. "Sure. I'll have the vitals and her record ready for you when you get<br>here."<br>"Thanks. I'm on the way." Dr Green tosses the unfinished cup in the trash and heads to the nurses station. |             |
|                                                                   | li≣ Chu                                                                                                    | ecklist     |
|                                                                   | <u> </u>                                                                                                    | VISE-OnCall |
|                                                                   | Case #1         1         2         3         4         5         6         7         8         9         10         Total pts: 0 / 0         2                                                                                                    | of 4 🔶      |

| Vhat          | Is she nat           | n from the<br>useous? Ha                                                                                                    | nurse<br>as she | and/or<br>vomit | ed? | "Yes. Sh<br>or after t           | be most he<br>e says she<br>he pain can   | pful to Dr (<br>nas been r<br>help formi | auseous b<br>late the di            | re she sees<br>out didn't vo<br>fferential. | s the patie<br>mit." The p | nt? (Seleo<br>presence  | and timing                 | apply)<br>g of nausea     | before      |
|---------------|----------------------|----------------------------------------------------------------------------------------------------|-----------------|-----------------|-----|----------------------------------|-------------------------------------------|------------------------------------------|-------------------------------------|---------------------------------------------|----------------------------|-------------------------|----------------------------|---------------------------|-------------|
|               | Has her u            | irine output                                                                                                    | been            | OK?             |     | "You kno<br>change i             | w, we have<br>n color coul                | n't been re<br>d indicate (              | ording it."<br>ehydratior           | A drop in un<br>n or gallstor               | urine outpu<br>ne disease  | it might in             | dicate ea                  | rly sepsis. A             | ł           |
| 1             | What did             | she eat for                                                                                                    | lunch           | ?               |     | "Actually<br>sandwich            | . Now I rem<br>n." This is a              | ember. She<br>possible ir                | didn't like<br>stigating fa         | the tray so<br>actor given                  | a friend b<br>the pain's   | prought he              | er a grilled<br>to her lur | cheese<br>ich.            |             |
|               | What was fingerstick | s her most r<br><td>ecent<br/>cose?</td> <td></td> <td></td> <td>"Yes it w</td> <td>as 180." An</td> <td>elevated g</td> <td>lucose lev</td> <td>el could ind</td> <td>licate early</td> <td>/ infection</td> <td>or DKA.</td> <td></td> <td></td> | ecent<br>cose?  |                 |     | "Yes it w                        | as 180." An                               | elevated g                               | lucose lev                          | el could ind                                | licate early               | / infection             | or DKA.                    |                           |             |
|               | Are there from her a | LFTs, amyl<br>admission?                                                                                                    | ase a           | nd lipa         | se  | "Amylase<br>normal li<br>new set | e and lipase<br>mits." This<br>would be m | were not o<br>vould give<br>ore useful,  | rawn upor<br>/ou a base<br>however. | n admissior<br>eline if you :               | n, but LFTs<br>suspect pa  | done a r<br>ancreatitis | nonth ago<br>or gall bl    | were withi<br>adder disea | n<br>ase. A |
|               | Has she e            | ever had a l                                                                                                    | neart a         | ittack          | 2   | "No." Alt                        | hough hear                                | attacks ca                               | n have un                           | usual prese                                 | entations, f               | his is low              | on the di                  | ferential lis             | t.          |
| 1 <sup></sup> | Does she recreatior  | have a his<br>nal drug use                                                                                                    | tory of<br>e?   |                 |     | "No." Sh                         | e has been                                | hospitalize                              | d and mos                           | t likely has                                | not had a                  | ccess.                  |                            |                           |             |
|               |                      |                                                                                                    |                 |                 |     |                                  |                                           |                                          |                                     |                                             |                            |                         |                            |                           |             |
| f 5           | possible             | pts award                                                                                                    | ed              |                 |     |                                  |                                           |                                          |                                     |                                             |                            |                         |                            | i≣ Chec                   | klist       |

Responses are weighted from +2 to -2 to raise awareness of choices that might harm the patient and to more realistically reflect the nuances of clinical decision making